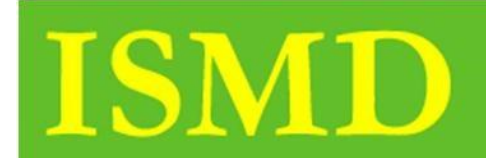

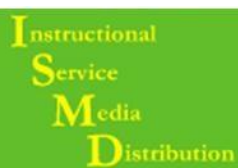

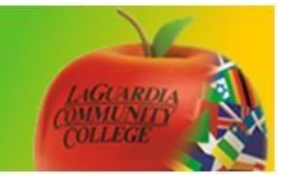

## **Staff Information on BB 9.1**

Step 1. Once you have accessed you course click Staff Info

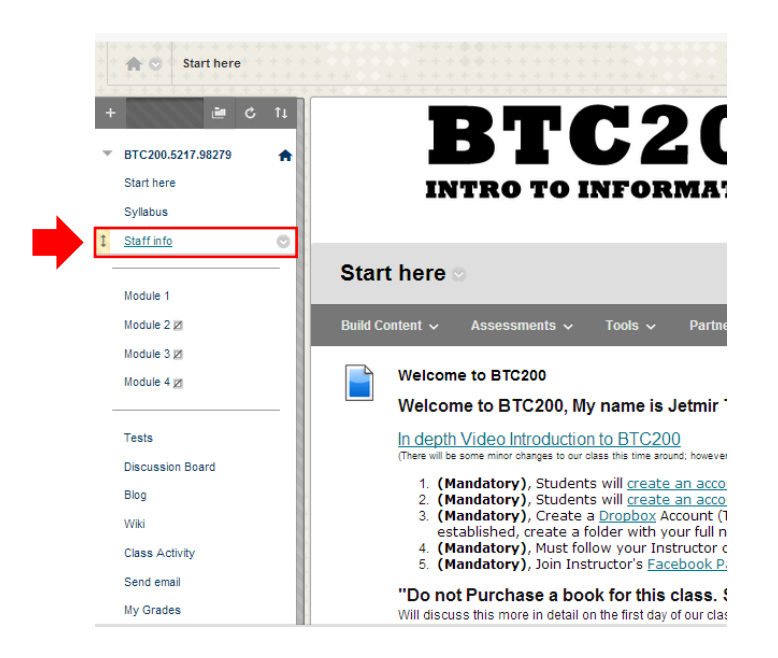

Step 2. Click on Create Contact

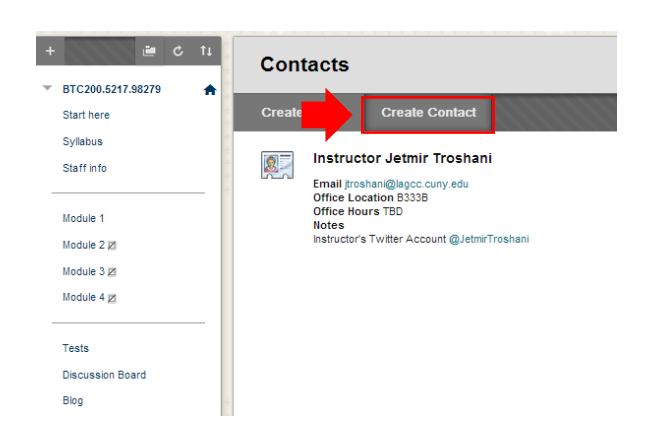

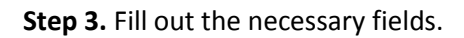

| + C 1             | Create Contact                                                                                  |
|-------------------|-------------------------------------------------------------------------------------------------|
| BIC200.5217.96279 |                                                                                                 |
| Start here        |                                                                                                 |
| Syllabus          | * Indicates a required field.                                                                   |
| Staff in fo       |                                                                                                 |
|                   | 1. Profile Information                                                                          |
| Module 1          | Provide an email address and a title, first name, or last name.                                 |
| Module 2 🗵        | Title                                                                                           |
| Module 3 🗵        | First Name Jermaine                                                                             |
| Module 4 🛛        | Last Name P.                                                                                    |
|                   |                                                                                                 |
| Tests             | A strain permanent money@inenagouo                                                              |
| Discussion Board  | Work Phone                                                                                      |
| Blog              | Office Location                                                                                 |
|                   | Press Tab to enter the content editor. For the toolbar, press ALT+F10 (PC) or ALT+FN+F10 (Mac). |
| Wiki              |                                                                                                 |
| Class Activity    |                                                                                                 |
| Send email        |                                                                                                 |
| My Grades         |                                                                                                 |
| Assignment 1      |                                                                                                 |

## Step 4. Click Submit

| 3 | - Submit                                      |        |
|---|-----------------------------------------------|--------|
|   | Click Submit to finish. Click Cancel to quit. | Submit |

## Step 5. Your profile will look as shown below

| Jermaine P.<br>Email Jermaine Brickney@live.lsgcc.cumy.edu |
|------------------------------------------------------------|
|                                                            |
|                                                            |

Step 6. To edit or delete select the double arrow.

| Email Jermaine P. | Edit   |   |  |
|-------------------|--------|---|--|
|                   | Delete | l |  |

To view the Video Tutorial for this handout access the link below.

http://youtube.com/LAGCCISMD